## Mope

Цель: Повторение команды Копировать, Изменение размера выделенного объекта, инструментов Кривая линия, Многоугольник и научиться пользоваться меню: Палитра - Изменение палитры, инструментом Цветной ластик.

1. Нарисовать море, применяя инструмент Кривая линия.

2. Подобрать цвет моря, применяя меню Палитра - Изменение палитры.

3. Подобрать цвет «Морской волны» из базовой палитры, если нет подходящего, нажать кнопку: Определить цвет, отрегулировать Цвет матрицы и Яркость (полоса справа). Подобранный цвет Добавить в набор и цвет попадет в Дополнительную палитру цветов. Нажать кнопку ОК.

4. Произвести заливку моря.

5. Раскрасить небо, подобрав цвет «Небесной синевы» (Самостоятельно!).

- 6. Нарисовать парусную лодку при помощи инструмента Кривая линия.
- 7. Подтереть линию дна лодки можно с помощью инструмента «Цветной ластик».

§ Выбрать основной цвет фона – цвет моря: Выбирается цвет - щелчком правой клавиши мыши.

§ Стирать дно лодки - нажатой левой клавишей мыши.

8. На парусе изобразить звезду, применяя инструмент Многоугольник.

9. Закрасит звезду инструментом Заливка.

10. Инструментом Выделение произвольной области аккуратно обвести лодку. Вторую лодку сделать копированием и уменьшением.

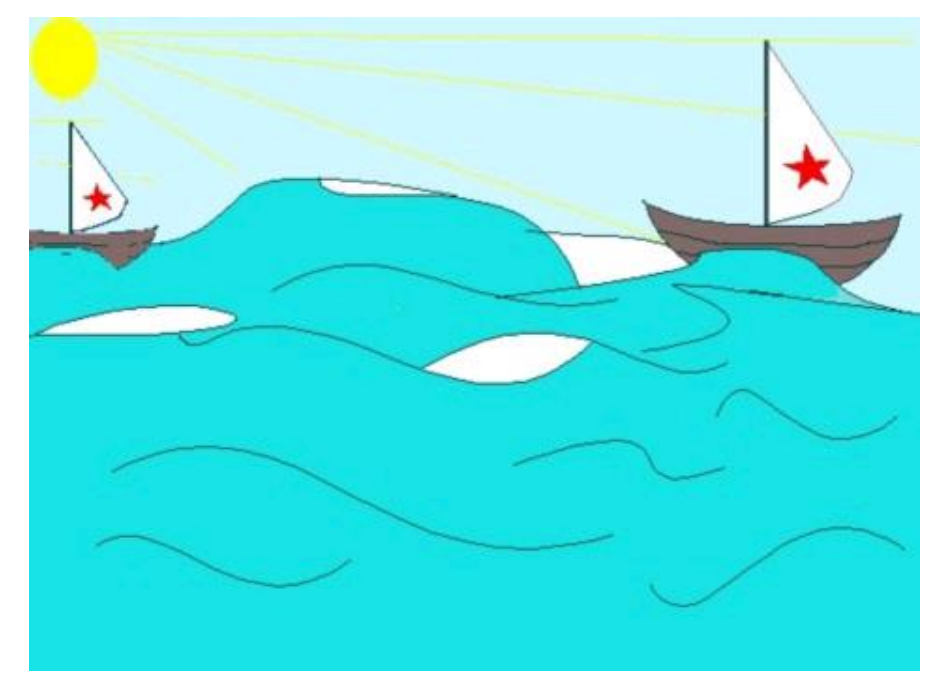